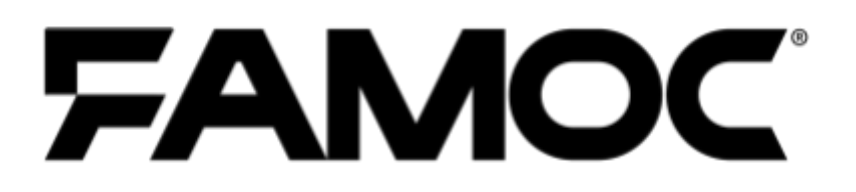

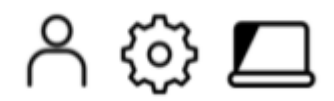

www.famoc.com

PUBLISHED BY FAMOC S.A. UI. Wajdeloty 12A 80-437 Gdańsk Copyright© 2008-2021 by Famoc S.A. Wszystkie prawa zastrzeżone. Cała z

Wszystkie prawa zastrzeżone. Cała zawartość dokumentu stanowi wyłączną własność firmy Famoc S.A. i nie może być powielana ani dystrybuowana bez pisemnej zgody wydawcy. Publikacja może zawierać marki i nazwy produktów będące znakami towarowymi lub zarejestrowanymi znakami towarowymi poszczególnych właścicieli.

SPECYFIKACJE I INFORMACJE DOTYCZĄCE PRODUKTÓW I USŁUG PRZEDSTAWIANYCH W INSTRUKCJI PODLEGAJĄ ZMIANOM. WSZELKIE INFORMACJE I ZALECENIA ZAMIESZCZONE W DOKUMENCIE SĄ WŁAŚCIWE JEDNAKŻE WSZELKA ODPOWIEDZIALNOŚĆ ZA IMPLEMENTACJĘ I UŻYTKOWANIE PRODUKTÓW I USŁUG LEŻY PO STRONIE UŻYTKOWNIKÓW.

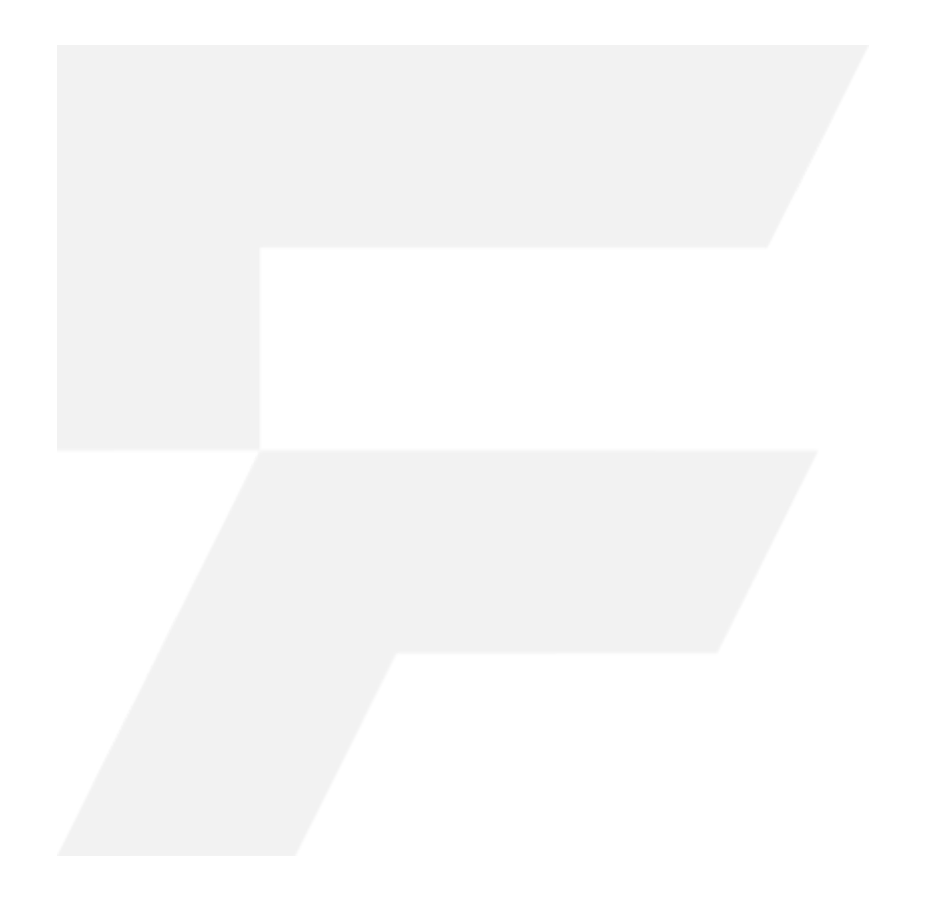

#### Spis treści

| Jak działa Cisco Umbrella              | 4 |
|----------------------------------------|---|
| Dodawanie Cisco AnyConnect do FAMOC    | 4 |
| Konfiguracja AnyConnect w FAMOC manage | 5 |
| Operacje na urządzeniu                 | 8 |
| Dodatkowe możliwości                   | 8 |

# 1 Czym jest Cisco Umbrella

Cisco Umbrella to rozwiązanie sieciowe, które monitoruje ruch sieciowy na poziomie DNS. Cały ruch sieciowy z zarządzanego urządzenia może przejść przez silniki Umbrella i tam jest analizowany, czy jest bezpieczny i wolny od złośliwego oprogramowania, phishingu itp. Cisco Umbrella wykorzystuje infrastrukturę internetową do blokowania dostępu do niebezpiecznych miejsc w sieci i zapobiega nawiązywaniu połączenia, zapewniając bezpieczeństwo niezależnie od lokalizacji klienta. Umbrella przekierowuje zapytania DNS z naszych urządzeń do bezpiecznej usługi DNS, która aktualizuje wiedzę o stanie sieci w czasie rzeczywistym. Aby uzyskać więcej informacji, zapraszamy na stronę internetową producenta rozwiązania:

https://umbrella.cisco.com/

## 2 Dodawanie Cisco AnyConnect do FAMOC

AnyConnect można dodać do FAMOC, tak jak każdą inną aplikację. Po prostu przejdź do zakładki APLIKACJE i kliknij przycisk +, aby dodać nową aplikację.

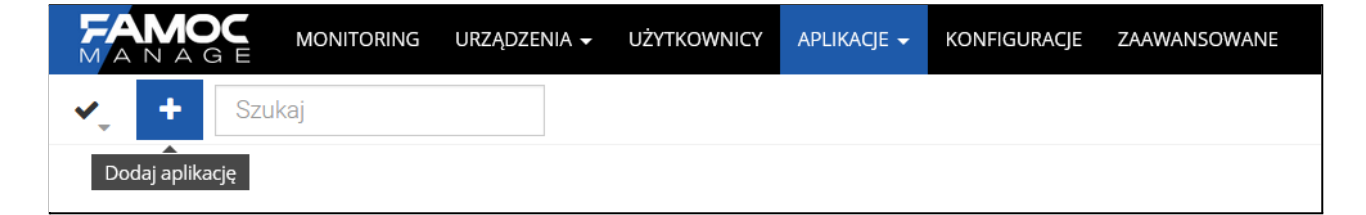

#### Copyright© 2008-2021 Famoc S.A.

4

Następnie wybierz platformę - Android. Wybierz opcję dodania aplikacji ze sklepu Google Play. Wpisz AnyConnect w polu wyszukiwania, wybierz odpowiednią aplikację z listy i kliknij Dalej.

| Dodaj aplikację               |                                 |              |                                                         |                                                                               |                                      |
|-------------------------------|---------------------------------|--------------|---------------------------------------------------------|-------------------------------------------------------------------------------|--------------------------------------|
| Wybierz platformę             | Wgraj lub wyszukaj              | Przypisz     | Sklep firmowy                                           | Polityka instalacji                                                           | Potwierdzenie                        |
|                               |                                 | Dodaj aplika | cję z Google Play                                       |                                                                               |                                      |
| Szukaj                        |                                 |              |                                                         | _                                                                             |                                      |
| cisco anyconnect              |                                 |              |                                                         | ×                                                                             | Szukaj                               |
| Wyszukiwanie odbywa się       | w sklepie dla kraju organizacji |              |                                                         |                                                                               |                                      |
| AnyConnect<br>4.9.06048       |                                 | ^            | Opis:                                                   |                                                                               | Więcej 🗸                             |
| OpenConnect<br>1.15           |                                 |              | COMPATIBLE DEVICES: And<br>notification tray is unusual | roid 4.X+ KNOWN ISSUES: - The Any<br>y large. This is a limitation with the V | Connect icon in the<br>/PN Framework |
| Cisco Events<br>8.6           |                                 |              | Platformy:                                              | occur on the Diagnostics screen - S                                           | Więcej ~                             |
| VPN Client Pro<br>1.00.75     |                                 |              | Android 10.0<br>Android 10.0 - Custom                   |                                                                               |                                      |
| Cisco Network Set<br>2.4.0.74 | rup Assistant                   | ~            | Android 10.0 - Managemer                                | t API                                                                         |                                      |
|                               |                                 |              |                                                         |                                                                               | Cofnij                               |

Następnie kontynuuj, aż do ekranu potwierdzenia.

|                   |                          | Dodaj ap                                                                                                    | likację                                                                                                    |                                                                                                    |                                                                                                    |
|-------------------|--------------------------|----------------------------------------------------------------------------------------------------|----------------------------------------------------------------------------------------------------|----------------------------------------------------------------------------------------------------|----------------------------------------------------------------------------------------------------|
| Wybierz platformę | Wgraj lub wyszukaj       | Przypisz                                                                                                    | Sklep firmowy                                                                                                    | Polityka instalacji                                                                                                    | Potwierdzenie                                                                                        |
|                   | Aplikacja:               | AnyConnect                                                                                                    |                                                                                                    |                                                                                                    | ^                                                                                                    |
|                   | Nazwa paczki:<br>Wersja: | com.cisco.anyconnect.vpn<br>4.9.06048                                                                                                    | android.avf                                                                                                    |                                                                                                    |                                                                                                    |
|                   | Grupy aplikacji:         | Security                                                                                                    |                                                                                                    |                                                                                                    |                                                                                                    |
| J                 | Platformy:               | Android 10.0, Android 10.0<br>Android 11.0 - Custom, An<br>Custom, Android 4.0 - San<br>4.2 - Custom, Android 4.2<br>Android 4.4 - Custom, And | 0 - Custom, Android 10.0 - Mar<br>Idroid 11.0 - Management API,<br>nsung, Android 4.1, Android 4.<br>- Samsung, Android 4.3, Andro<br>Iroid 4.4 - Samsung, Android 5 | agement API, Android 10.0 - Samsu<br>Android 11.0 - Samsung, Android 4.<br>1 - Custom, Android 4.1 - Samsung, ,<br>id 4.3 - Custom, Android 4.3 - Samsi<br>0, Android 5.0 - Custom, Android 5.0 | ng, Android 11.0,<br>0, Android 4.0 -<br>Android 4.2, Android<br>ung, Android 4.4,<br>0 - Samsung, ~ |
|                   | Aplikacja                | została pomyślnie dodana.                                                                                                    | Wybierz co chcesz teraz zrobio                                                                                                    | 6.<br>                                                                                                    |                                                                                                    |
| Przejdź do l      | isty aplikacji           | Przejdź do szczeg<br>Możesz zarządzać dodatkow                                                                                                 | gółów aplikacji<br>wymi konfiguracjami                                                                                                    | Stwórz nową a                                                                                                    | aplikację                                                                                            |

#### 2.1 Konfiguracja AnyConnect w FAMOC manage

Aby poprawnie skonfigurować usługę Umbrella w FAMOC manage, będziesz potrzebować wartości, takich jak ID organizacji (Organization ID) i Token rejestracji Umbrella (Umbrella Registration Token).

Aby je uzyskać, zaloguj się do portalu Umbrella, a następnie w zakładce Deployments > Core

Identities > Mobile Devices kliknij Manage MDMS i pobierz plik konfiguracyjny Androida. Proces jest szczegółowo opisany pod linkiem poniżej.

https://docs.umbrella.com/deployment-umbrella/docs/android-configuration-download

Gdy dodaliśmy aplikację AnyConnect do FAMOC manage i znamy identyfikator organizacji i token rejestracji Umbrella możemy przystąpić do konfiguracji.

W zakładce APLIKACJE wyszukaj AnyConnect i przejdź do szczegółów aplikacji. Następnie otwórz kartę Konfiguracje. Wybieramy metodę zarządzanych konfiguracji Android.

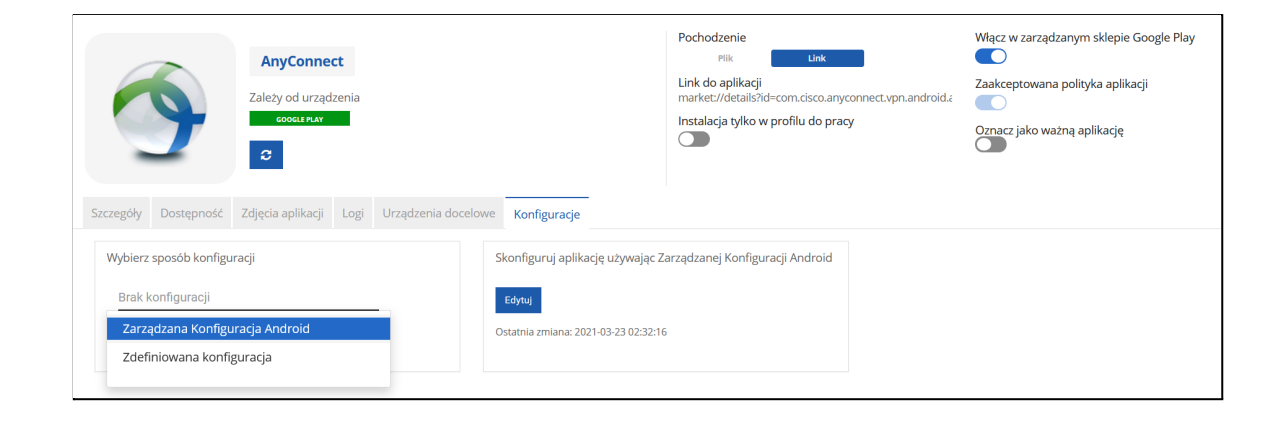

Kliknij Edytuj. Pola do uzupełnienia to Umbrella Organization ID i Umbrella Registration Token. Otwórz plik konfiguracyjny systemu Android pobrany z portalu Umbrella i skopiuj odpowiednie wartości z pliku do konfiguracji zarządzanej.

organizationID - Umbrella Organization Id

regToken - Umbrella Registration Token

Powyższe wartości powinny być zapisane w następującym formacie:

```
{"organizationInfo": {"Value": {"organizationID": <orgid>, "regToken":
"<reg token>"}}}
```

|                     | Zarządzana                                       | a Konfiguracja An              | Idroid  |
|---------------------|--------------------------------------------------|--------------------------------|---------|
| Wszystkie parametry | Szukaj                                           |                                | ^       |
| Główne parametry    | Device Identifier (j)                            | Źródło danych<br>Wpisz ręcznie | Wartość |
| VPN Connection List | Report Hardware Identifiers (MAC address and (i) | Włączone 👻                     |         |
|                     | Allow users to save credentials (i)              | Wyłączone 👻                    |         |
|                     | Accept SEULA for Users (i)                       | Wyłączone 👻                    |         |
|                     | VPN Connection List ϳ 🗸                          |                                |         |
|                     | Umbrella Organization Id i                       | Żródło danych<br>Wpisz ręcznie | Wartość |
|                     | Umbrella Registration Token                      | Źródło danych<br>Wpisz ręcznie | Wartość |
|                     | Umbrella VA FQDNs list                           | Żródło danych<br>Wpisz ręcznie | Wartość |
|                     | Umbrella Domain list                             | Źródło danych<br>Wpisz ręcznie | Wartość |
|                     | Administrator Email Address 🥡                    | Żródło danych<br>Wpisz ręcznie | Wartość |

Następnie zapisujemy konfigurację. Od teraz aplikacja AnyConnect będzie instalować się na urządzeniach z ustawionymi przez nas parametrami. Pozostałe parametry w konfiguracji aplikacji są opcjonalne i zależą od indywidualnych ustawień w Twojej organizacji.

#### 3 Operacje na urządzeniu

Po zainstalowaniu aplikacji AnyConnect na swoim urządzeniu uruchom ją. Otrzymamy powiadomienie o prośbie o połączenie, potwierdź zgodę klikając OK.

Jeśli proces się powiódł, aplikacja wyświetli następujący komunikat o aktywnej ochronie Umbrella:

| 08:35 🛎 🖬 🚳                          |                                       | ୍ଦ୍ର କ୍ରି ୩ |
|--------------------------------------|---------------------------------------|-------------|
| AnyConnect                           |                                       | :           |
| 🔒 SIEĆ VPN                           |                                       | •••         |
| Sieć VPN prograr<br>Rozłączone       | nu AnyConnect                         |             |
| <b>Połączenia</b><br>Brak połączenia |                                       |             |
| 🛞 UMBRELLA                           |                                       | •••         |
| Chroniony p<br>Zapytania DN          | orzy użyciu Umbr<br>IS są szyfrowane. | ella.       |
|                                      |                                       |             |
|                                      |                                       |             |
|                                      |                                       |             |
|                                      |                                       |             |
|                                      | .ı ı.ı ı.<br>cısco                    |             |
| Ш                                    | 0                                     | <           |

#### 4 Dodatkowe możliwości

Ponieważ aplikacja AnyConnect jest zasadniczo klientem VPN, możemy wymusić na niej ciągłe działanie na urządzeniu z konfiguracją VPN Zawsze Włączony.

#### Copyright© 2008-2021 Famoc S.A.

8

W zakładce KONFIGURACJE dodajemy nową konfigurację. Wybieramy platformę Android, a następnie konfiguracje VPN. Wybieramy **Ustawienia VPN zawsze włączony**.

|                                         |                        | Nc              | owa konfiguracja        |                         |                              | ×                      |
|-----------------------------------------|------------------------|-----------------|-------------------------|-------------------------|------------------------------|------------------------|
| Wybór platformy                         | Typ konfiguracji       | Podstawowe dane | Sklep firmowy           | Polityka instalacji     | Parametry<br>konfiguracji    | Podsumowanie           |
|                                         |                        | Wybierz t       | yp kategorii, którą cho | esz dodać.              |                              |                        |
| Typy konfiguracji z ka                  | tegorii: Or VPN        | Samsung)        |                         | Android 11 0 - Sameung  | Android 10.0 - Samsung       | Android Q.D., Samsung  |
| <ul> <li>Konfiguracia VP</li> </ul>     | N Cisco AnvConnect     | Sallisungj      |                         | Anurolu 11.0 - Samsung, | Android Toto - Samsung,      | Augroid aro - paursung |
| Konfiguracja klienta                    | VPN Cisco AnyConnect   |                 |                         | Android 11.0,           | Android 11.0 - Samsung,      | Android 11.0 - Custom  |
| <ul> <li>Ogólna konfigur</li> </ul>     | racja VPN dla urządzeń | ń Samsung       |                         | Android 11.0 - Samsung, | Android 10.0 - Samsung,      | Android 9.0 - Samsung  |
| O Strongswan VPM<br>Konfiguracja Strong | <b>V</b><br>şswan VPN  |                 |                         | Android 11.0,           | Android 11.0 - Samsung,      | Android 11.0 - Custom  |
| Ostawienia VPN                          | i trybu zawsze włączor | ıy              |                         | And                     | droid 11.0, Android 11.0 - 5 | amsung, Android 10.0   |
|                                         |                        |                 |                         |                         |                              |                        |
|                                         |                        |                 |                         |                         | Cofnij                       | Dalej                  |

Przechodzimy przez kolejne etapy tworzenia konfiguracji. Nazwa pakietu, który należy wprowadzić, to: **com.cisco.anyconnect.vpn.android.avf** 

Możemy również zdecydować o zablokowaniu połączenia z siecią bez aktywnego połączenia VPN (należy mieć na uwadzę, aby nie zamknąc sobie w ten sposób połączenia urządzenia z serwerem FAMOC manage).

| Nowa konfiguracja   |                  |                                                 |                                              |                                                     |                           | >            |  |
|---------------------|------------------|-------------------------------------------------|----------------------------------------------|-----------------------------------------------------|---------------------------|--------------|--|
| Wybór platformy     | Typ konfiguracji | Podstawowe dane                                 | Sklep firmowy                                | Polityka instalacji                                 | Parametry<br>konfiguracji | Podsumowanie |  |
|                     | Тур              | <b>Ustaw żą</b><br>konfiguracji: Ustawienia VPI | dane parametry ko<br>N trybu zawsze włączony | n <b>figuracji.</b><br>/) Nazwa konfiguracji: Umbre | ella                      |              |  |
| Wszystkie parametry | Szukaj           |                                                 |                                              |                                                     |                           |              |  |
| Główne parametry    | Nazwa p          | aczki aplikacji VPN                             | Wartość<br>com. <u>cisco.</u> ar             | wconnect.vpn.android.avf                            |                           |              |  |
|                     | Połączer         | nie internetowe, gdy VPN nie je                 | st Wybierz                                   |                                                     |                           |              |  |

Potwierdzamy nasz wybór i kończymy tworzenie konfiguracji. Możemy teraz zastosować ją na urządzeniu ręcznie lub dodać jako część polityki.

Po zastosowaniu na urządzeniu, połączenie z Cisco Umbrella będzie stałe, nie trzeba go ręcznie wywoływać, a użytkownik nie wyłączy przypadkiem.

Copyright© 2008-2021 Famoc S.A.

www.famoc.com